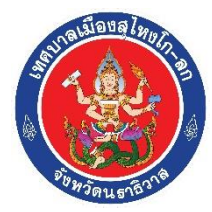

วิธีการใช้งานระบบการให้บริการ E-Services การเข้าสู่หน้าเว็บไซต์ E-Services

1. เปิดโปรแกรม Browser เช่น Microsoft Edge Google Chrome Safari เป็นต้น

2. พิมพ์ ชื่อหน่วยงาน หรือ URL ของเว็บไซต์หน่วยงาน www.kolokcity.go.th และ คลิก Enter จะปรากฏ หน้าหลักของเว็บไซต์

3. สังเกต Banner E-Service จะอยู่บริเวณด้านล่างสุดหลักเว็บไซต์ (หน้า Home Page)

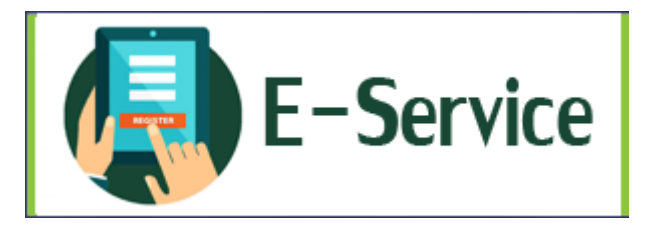

4. คลิกที่ Banner "E-Service" ด้านมุนขวาบน จะเข้าสู่หน้า E-Service ของเทศบาลเมืองสุไหงโก-ลก

5. เลือกคำร้องตามหัวข้อที่ต้องการใช้บริการ ดังนี้

- คำร้องขอจัดเก็บกิ่งไม้ ในเขตเทศบาลเมืองสุไหงโก-ลก
- คำร้องขอขอใช้รถน้ำดับเพลิง ในเขตเทศบาลเมืองสุไหงโก-ลก
- จองห้องประชุมมหาราช(บุคคล/หน่วยงานภายนอก)

6.เมื่อเลือกคำร้องตามหัวข้อที่ต้องการ จะเข้าสู่ระบบ E-Service ผ่าน Google form จะปรากฏรายละเอียดให้ ท่านกรอกรายละเอียด ดังนี้

• ชื่อ – สกุล

ชื่อ-สกุล (ผู้ยื่นคำร้อง) \* ศาตอบของคุณ

ที่อยู่

**ที่อยู่ \*** ศาตอบของคุณ เบอร์ติดต่อ

เบอร์ติดต่อ \*

ศำตอบของคุณ

วันที่ยื่นคำร้อง

วันที่ยื่นคำร้อง \* <sub>วันที</sub> วว/ดด/ปปปป □

วันที่สะดวกให้เจ้าหน้าที่ดำเนินการ (ตามลักษณะคำร้อง)

วันที่สะดวกที่สะดวกรับบริการ \* <sub>วันที</sub> วว/ดด/ปปปป 🗖

ลักษณะของคำร้องเพื่อขอรับบริการ

1.ร้องขอจัดเก็บกิ่งไม้ ในเขตเทศบาลเมืองสุไหงโก-ลก

จำนวนกึ่งไม้ \*

ศำตอบของคุณ

2. คำร้องขอขอใช้รถน้ำดับเพลิง ในเขตเทศบาลเมืองสุไหงโก-ลก

ต้องการใช้บริการรถน้ำ เพื่อนำไปบรรเทาเรื่องใด \*

🔘 เพื่อแก้ปัญหาขาดแคลนน้ำใช้

- 🔘 เพื่อใช้ในการเกษตร
- 🔵 อื่นๆ:

| วตถุประสงค *     |                |             |  |  |
|------------------|----------------|-------------|--|--|
| คำตอบของคุณ      |                |             |  |  |
|                  |                |             |  |  |
| จำนวนคนผู้เข้า   | าร่วม (ไม่เกิน | เ 150 คน) * |  |  |
| คำตอบของคุณ      |                |             |  |  |
|                  |                |             |  |  |
| วันเวลาที่เริ่มข | อรับบริการ *   |             |  |  |
| วันที่           | ເວ             | ลา          |  |  |
|                  |                |             |  |  |

◀

7. เมื่อกรอบรายละเอียดครบถ้วนแล้ว ให้กด ส่ง และรอการติดต่อกลับจากเทศบาลเมืองสุไหงโก-ลก

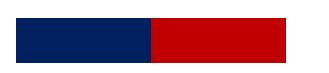